# Using Field Book App with T3

Used on Android phones and tablets

Google Play https://play.google.com/store/apps/details?id=com.fieldbook.tracker

**GitHub** https://github.com/PhenoApps/Field-Book

Version 6.1 of Field Book App released Mar 17, 2025

### Field Book Manual

https://fieldbook.phenoapps.org/

## Video Tutorial

Breedbase: Interfacing with the Field Book App <u>https://youtu.be/s0b\_kzutQTc</u>

### Breedbase manual for Field Book App

https://solgenomics.github.io/sgn/using-fieldbook-app.html

Using files to transfer trials and traits between the Field Book App and computer

- 1. design the trial on the computer
- 2. connect the Android device to the computer using USB cable
- 3. move the files from computer to the correct folders on the Android device
- 4. import trial and traits into the Field Book App
- 5. collect data
- 6. export trial data
- 7. move the files from Android device to the computer using USB cable

Using the BrAPI feature on T3

- 1. design the trial on the computer
- 2. submit the trial to production machine so the trial won't be erased
- 3. import trial and traits into the Field Book App using BrAPI
- 4. collect data
- 5. export trial data to the computer

Setting up Android device to use BrAPI 1. On Field Book App go to Settings => BrAPI

|             | 5:08 <u>†</u> |                                                                        | 5:21   | 5:21 ± 西 米 & ❤ 🖬                                                                      |  |
|-------------|---------------|------------------------------------------------------------------------|--------|---------------------------------------------------------------------------------------|--|
|             | ÷             | Settings                                                               | ÷      | Breeding API                                                                          |  |
|             | ٩             | Search                                                                 | -      | Enable BrAPI<br>The Breeding API allows simple data transfer to compatible databases. |  |
| ···· Fleids | ŝ             | <ul> <li>✿ General</li> <li>▲ Profile</li> <li>細 Appearance</li> </ul> | Config | Configuration                                                                         |  |
| ≔ Traits    |               |                                                                        | G2     | Base URL<br>https://wheat-sandbox.triticeaetoolbox.org                                |  |
|             |               |                                                                        | ľ.     | Display Name                                                                          |  |
| ¥ Collect   | 88            |                                                                        | ¥      | BrAPI Version                                                                         |  |
|             | ¢             | Behavior                                                               |        | vz                                                                                    |  |
| Export      | R             | GeoNav                                                                 | •>>    | Page Size                                                                             |  |
| 🌣 Settings  | ٩)            | Sounds                                                                 | £      | Chunk Size                                                                            |  |
| : •••••••g• | ₽.            | <ul><li>BrAPI</li><li>Database</li></ul>                               | Ō      | Server Timeout                                                                        |  |
| About       |               |                                                                        | Auth   | Settings                                                                              |  |
|             |               |                                                                        | V      | OIDC Flow<br>OAuth2 Implicit Grant                                                    |  |
|             | ◬             | Beta                                                                   | 62     | OIDC Discovery URL                                                                    |  |

- 2. Select Settings, BrAPI
  - a. select "Enable BrAPI"
  - b. Configuration: set BrAPI Version = V2
  - c. Page Size: 50
  - d. BrAPI Base URL:

https://wheat-sandbox.triticeaetoolbox.org/ https://barley-sandbox.triticeaetoolbox.org/ https://oat-sandbox.triticeaetoolbox.org/ https://wheatcap.triticeaetoolbox.org/

## d. Auth Settings:

set OIDC Flow = OAuth2 Implicit Grant set OIDC Discovery URL to the same as Base URL before v5.3 the OIDC Discover should be set manually using the following QR https://wheat-sandbox.triticeaetoolbox.org/.well-known/openid-configuration

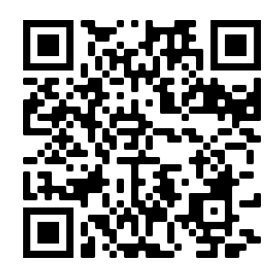

https://barley-sandbox.triticeaetoolbox.org/.well-known/openid-configuration

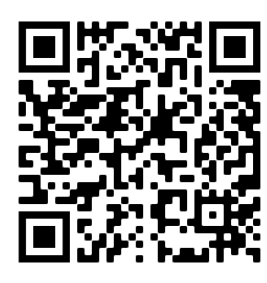

https://oat-sandbox.triticeaetoolbox.org/.well-known/openid-configuration

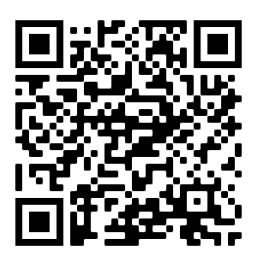

https://wheatcap.triticeaetoolbox.org/.well-known/openid-configuration

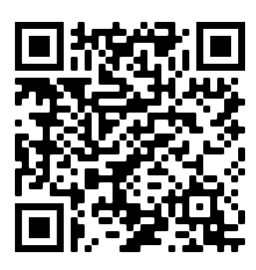

3. Authorize - if you didn't authorize in the previous step Select "Authorize" login to the server, select "Authorize Access" Note: If you see "Your connection is not private", you should select the "Advanced" button then select "Proceed to fieldbook.phenoapps.org (unsafe). You should see that the "Authorize Access" section has changed to "Reauthorize: BrAPI is currently authorized with ..."

| ~          | Breeding API                                                 |                                                                                                    |
|------------|--------------------------------------------------------------|----------------------------------------------------------------------------------------------------|
|            |                                                              | K [NEW] T3/Wheat × +                                                                                                    |
| Config     | uration                                                      | $\Delta$ $\leftarrow$ $\rightarrow$ C $\hat{\bullet}$ eat-sandbox.triticeaetoolbox.org $$ $\bullet$ $\bullet$                 |
| <b>€</b> ⊋ | BrAPI Base URL<br>https://wheat-sandbox.triticeaetoolbox.org | SANDBOX SITE - Data added to this site will be periodically cleared                                                           |
| Z          | Authorize                                                    | New T3/Wheat                                                                                                    |
|            | BrAPI Base URL                                               | DIAFT OREN: Addion2ddon                                                                                                    |
| Comm       | The base URL for the connected BrAPI server                  | Hello <b>cbirkett</b> !                                                                                                    |
| (im)       |                                                              | FieldBook App would like to access Triticum through your account. Use the buttons below to<br>authorize or deny this request. |
|            | https://wheat-sandbox.triticeaetoolbox.org                   |                                                                                                    |
|            |                                                              | Authorize Access Deny Access                                                                                                  |
|            | Cancel Save and Authorize                                    |                                                                                                    |
| •          |                                                              |                                                                                                    |
| +          | Submit a server                                              | Powered By                                                                                                    |
|            |                                                              |                                                                                                    |
|            |                                                              | BREEDBASE                                                                                                    |
|            |                                                              |                                                                                                    |